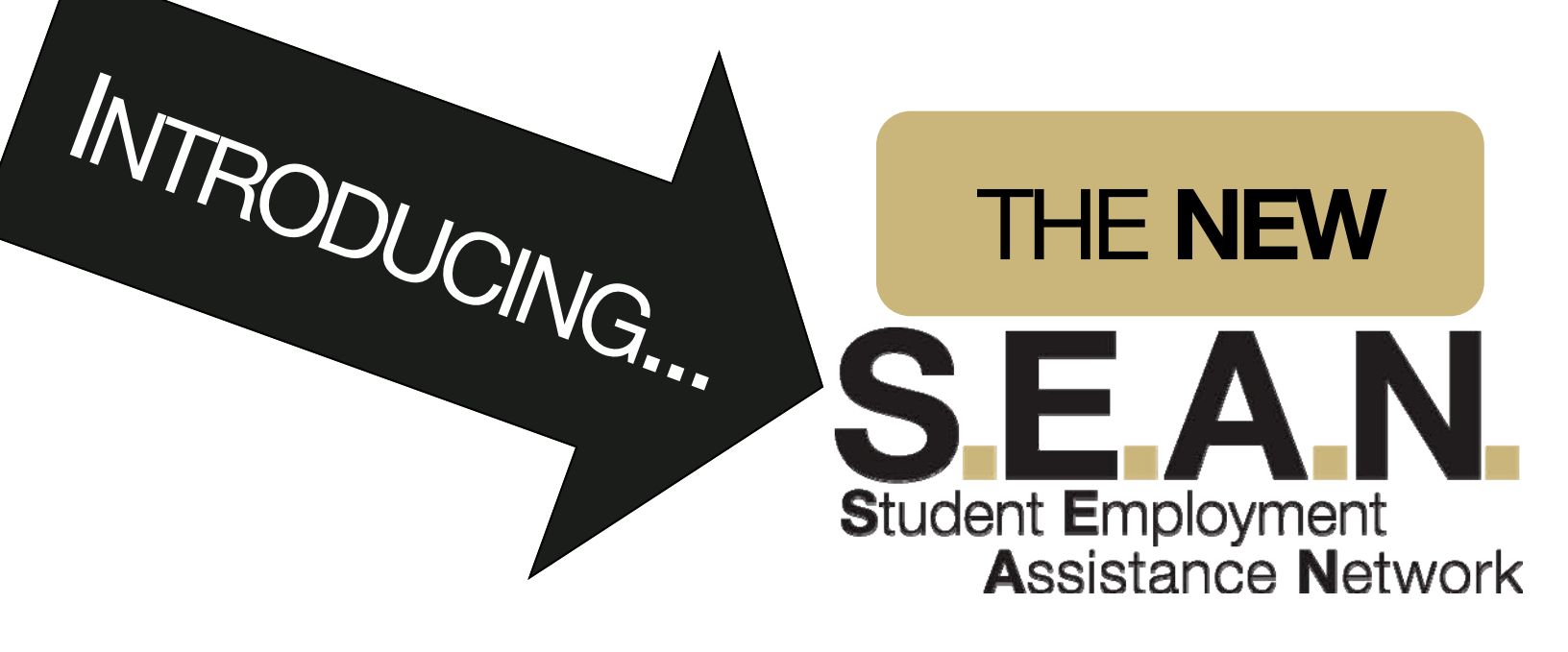

### Resource Guide for Employers

Click on the number to skip to that section...

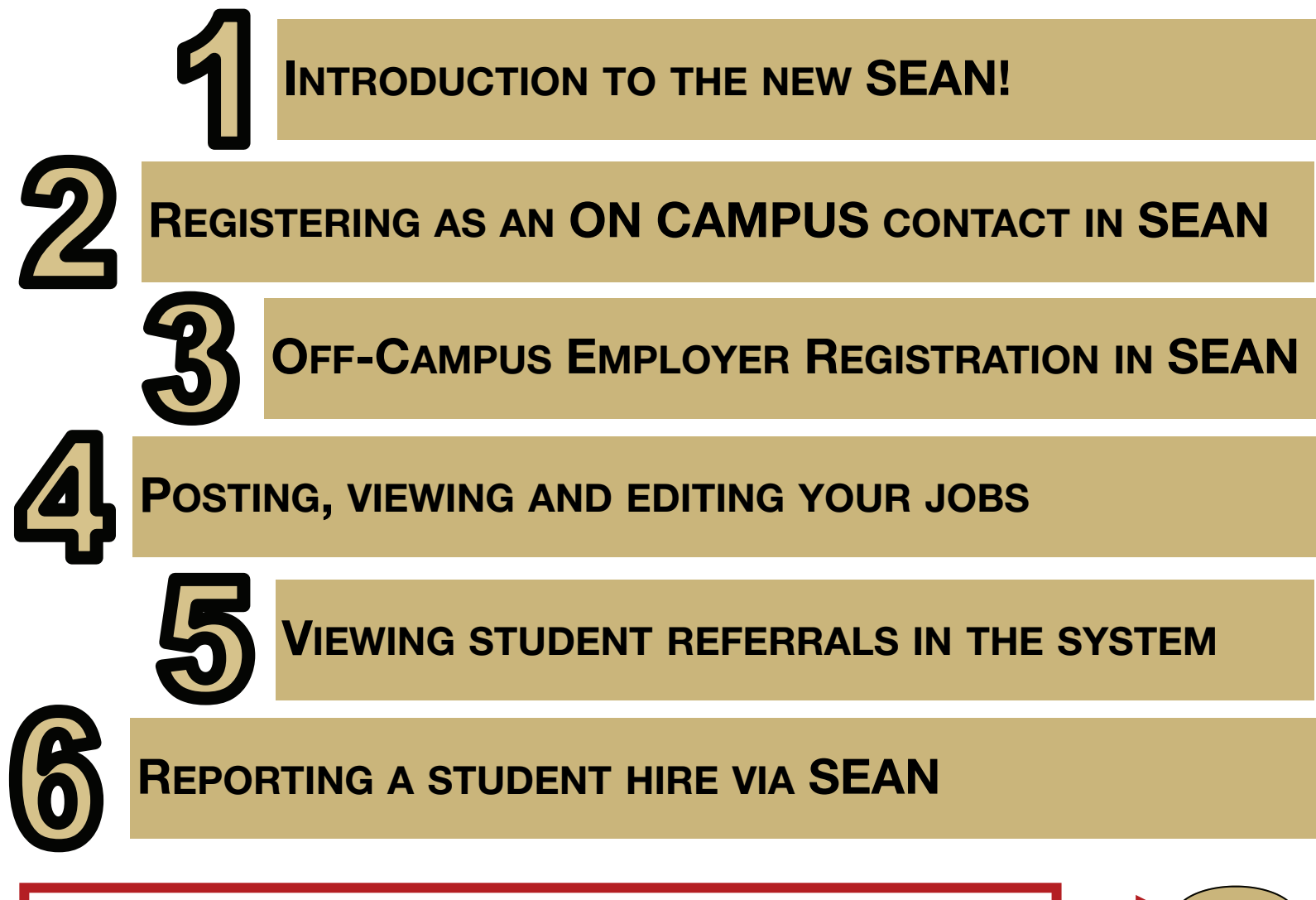

Click this symbol to return to the Table of Contents from any page...

HOME

# INTRODUCTION

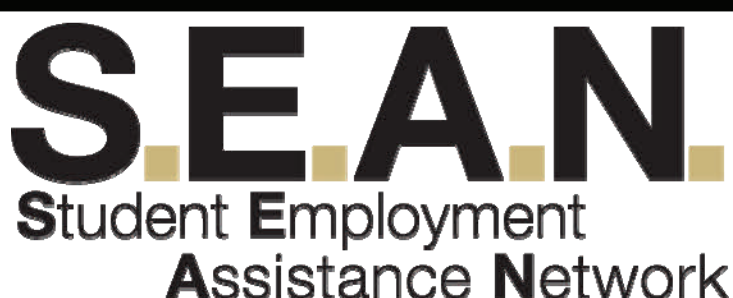

Everything you need to know to get started...

| SEAN IS MORE SECURE  | The Stud<br>data and<br>integrity<br>to be con | dent E<br>I is wo<br>of you<br>mprom         | Employment Office cares about the security of your orking to ensure that our new system will protect the ur passwords. Should you ever believe your password nised, please reset it within the system immediately.                                                       |
|----------------------|------------------------------------------------|----------------------------------------------|----------------------------------------------------------------------------------------------------|
| SEAN IS MORE CONVEN  | IIENT                                          | Stude<br>Emplo<br>or vie<br>direct<br>within | ents can now apply online directly via SEAN.<br>oyers can choose to have resumes emailed to them,<br>ew applications directly online. Employers can also<br>tly report which students they have decided to hire<br>in the system using the new "Report a Hire" function. |
| SEAN IS MORE USER FR | IENDL                                          | 1<br>_Y H                                    | SEAN has a whole new feel and is much more user<br>friendly than the previous system. Employers will<br>have access to resumes and cover letters online from<br>anywhere. SEAN will also allow registration for<br>trainings offered by the Student Employment Office.   |

**SEAN** IS READY FOR YOU TO POST

SEAN will debut on **May 1st!** We are excited to have the campus community pilot the program for the Summer 2015 semester! If you have any questions throughout the transition, please don't hesitate to contact us at 719-255-3454.

#### JUST SO YOU KNOW ....

SEAN works a little bit differently than the old system. Because of this, on campus employers will need to register as a contact in the system, rather than just logging in with their UCCS username and password. Our office has created "employer" records for each department on campus using the org numbers assigned by HR. When you register as a contact, please be sure to search for your department rather than creating a new one.

If you are an off-campus employer, please search for your employer first to be sure we did not move your employer into the new system. If not, then go ahead and register your employer, and then yourself as a contact for that employer.

# **ON-CAMPUS REGISTRATION**

#### SEANS.UCCS.EDU/EMPLOYER

START HERE

### 1. Click under the login fields to register.

If you posted a job on the old SEAN's Place after <u>April 1, 2015</u>, you have been registered as an employer by our office. Please contact our office for your username and instructions to reset your password.

#### Employer Login

Welcome to the Employer Login for SEAN the UCCS student job engine.

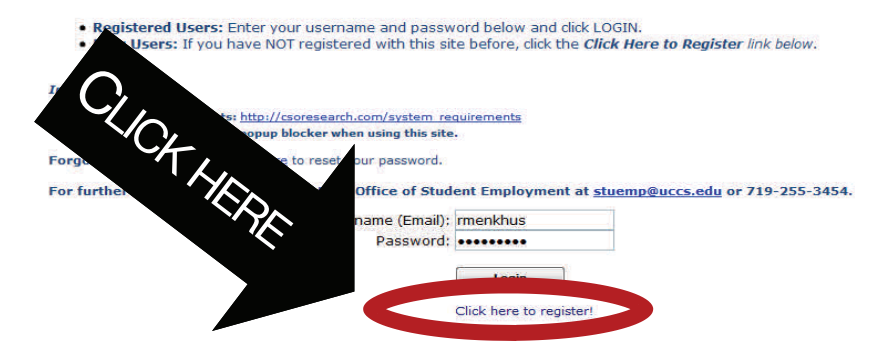

2. Search for your department using either the org number or department name.

| Find Your Orga START                                                                                                    |                                                                      | Once you select your org, press                                                         |
|----------------------------------------------------------------------------------------------------|----------------------------------------------------------------------|-----------------------------------------------------------------------------------------|
| 401<br>Records found: 86                                                                                                    | Can't Find Your Organization?                                        | continue to move on. If your org is not listed, <u>do not add it.</u> Contact us.       |
| <ul> <li>40101- Fincl Srvs-Accounting Office - 4</li> <li>40102- Fincl Srvs-Bursar Office - 4010</li> <li>40103- Fincl Srvs-Loan Administration</li> </ul> | 0101- UCCS<br>2- UCCS<br>- 40100<br>Find Your Organization:          |                                                                                         |
| <ul> <li>40104- Fincl Srvs-Payroll - 40104- UCC</li> <li>40105- Bookstore - 40105- UCCS</li> </ul>                                                         | s financ                                                             |                                                                                         |
| 40117- Bookstore-Cr. Senter - 40117           40118- Ast Vice P           40118- Cr. Senter - 40117                                                        | - uccs<br>e - 401 Records found: 5                                   | Continue »                                                                              |
| 40119- AVCAF DEDER                                                                                                    | 5 40027- BUS-Financ<br>40092- VC-Adminis<br>40118- Ast Vice Cha      | e - 40027- UCCS<br>tration & Finance - 40092- UCCS<br>ancllr Admn&Finance - 40118- UCCS |
| НОМЕ                                                                                                    | <ul> <li>40126- Financial Ai</li> <li>40126- Financial Ai</li> </ul> | id / Std Emplmnt - 40126- UCCS<br>id, Student Employment, & Scholarships - 40126- UCCS  |

#### 3. Fill in your contact information and click register.

|                                                       | Contact Information                                                                |                |              |  |
|-------------------------------------------------------|------------------------------------------------------------------------------------|----------------|--------------|--|
| Your username must be your entire UCCS email address. | *First Name:<br>Middle Initial:<br>*Last Name:<br>*Username (Email):<br>*Password: | rmenkhus       |              |  |
|                                                       | *Password (confirm):                                                               |                |              |  |
|                                                       | Title:                                                                             |                |              |  |
|                                                       | *Department:                                                                       |                |              |  |
|                                                       | *Address Line 1:                                                                   | 1420 Austin Bl | uffs Parkway |  |
|                                                       | Address Line 2:                                                                    |                |              |  |
|                                                       | *City:                                                                             | Colorado Sprin | ngs          |  |
|                                                       | *State:                                                                            | СО             |              |  |
|                                                       | *Zip:                                                                              | 80918          |              |  |
| NOT REC                                               | Country:                                                                           | United States  |              |  |
|                                                       | Phone:                                                                             | 719-255-3460   |              |  |
|                                                       | Phone:                                                                             |                |              |  |
|                                                       | Email:                                                                             |                |              |  |
|                                                       |                                                                                    |                | Register     |  |

#### 4. Submit your profile to our office for approval.

| Congratu                      | Iations! Your profile is now complete. Click the Submit Profile button below to submit formation to our office for april wal Submit Profile       Profile button below to submit Profile button below to submit Profile button below to submit Profile button below to submit Profile | end your                                                                                                    |
|-------------------------------|----------------------------------------------------------------------------------------------------|----------------------------------------------------------------------------------------------------|
| Home My Profile               | . Start using SEAN to post your job                                                                                                    | os!                                                                                                    |
| Resource Library<br>I want to | Welcome, Rebecca Menkhus         To navigate the system use the menu items above.         Announcements         Printer Friendly >         Welcome to the new SEAN- Student Employment Assistance Network!                                                                            | Account Summary Profile Last Modified: Monday, April 20, 2015 [Update Profile] Current E-mail Address: rmenkhus@uccs.edu [Change] |
| **You may s                   | SEAN<br>You will receive an email from our<br>office once your registration has been approved.<br>still submit jobs for posting while your registration is pendir                                                                                                    | пд.**                                                                                                    |

## **OFF-CAMPUS REGISTRATION**

#### SEANS UCCS EDU/EMPLO

START HERE

### 1. Click under the login fields to register.

If you posted a job on the old SEAN's Place after April 1, 2015, you have been registered as an employer by our office. Please contact our office for your username and instructions to reset your password.

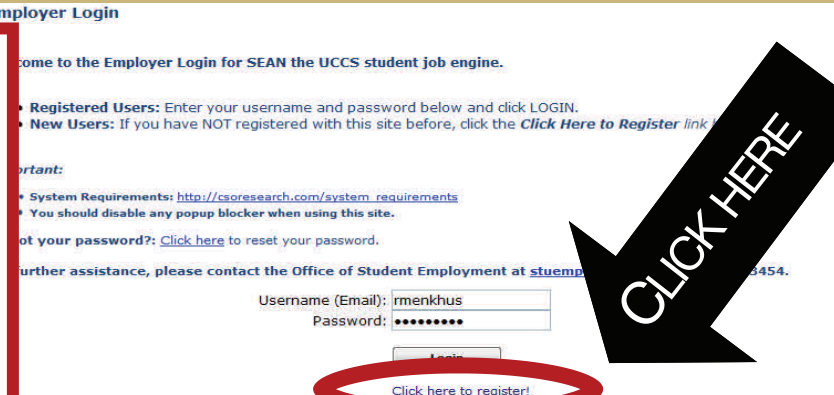

### 2. Search for your organization using your company name and select it if it comes up.

o click the Continue button

If your organization/company name is NOT listed

o click 'Can't Find Your Organization' to complete a new registration

| Find Your Organization:         |                               |
|---------------------------------|-------------------------------|
| 401                             |                               |
| Records found: 86               | Can't Find Your Organization? |
| 40100- Fincl Srvs-Budget & P    | lanning - 40100- UCCS         |
| 40101- Fincl Srvs-Accounting    | Office - 40101- UCCS          |
| 🔲 40102- Fincl Srvs-Bursar Offi | ce - 40102- UCCS              |
| 40103- Fincl Srvs-Loan Admi     | nistration - 40103- UCCS      |
| 🔲 40104- Fincl Srvs-Payroll - 4 | 0104- UCCS                    |
| 🔲 40105- Bookstore - 40105- U   | ccs                           |
| 40117- Bookstore- Copy Cente    | er - 40117- UCCS              |
| 40118- Ast Vice Chandler Adm    | in&Finance - 40118- UCCS      |
| 40119- AVCAF-Far/oonei - 40     | 19- UCCS                      |

DO NOT RE-ADD YOUR EMPLOYER IF IT ALREADY EXISTS. YOU WILL HAVE THE CHANCE TO REGISTER AS A CONTACT FOR YOUR ORGANIZATION IN THE NEXT STEP. IF YOU ARE **ALREADY REGISTERED AS A** CONTACT, PLEASE CONTACT OUR **OFFICE FOR YOUR LOGIN INSTRUCTIONS.** 

If you can't find your organization, click, "Can't Find Your Organization" to register as an employer.

#### 3. Fill in your contact information and click register.

|                                                  | Contact Information                                                                |                            |   |
|--------------------------------------------------|------------------------------------------------------------------------------------|----------------------------|---|
| Your username must be your entire email address. | *First Name:<br>Middle Initial:<br>*Last Name:<br>*Username (Email):<br>*Password: | rmenkhus                   |   |
|                                                  | *Password (confirm):                                                               |                            |   |
|                                                  | Title:                                                                             |                            |   |
|                                                  | *Department:                                                                       |                            |   |
|                                                  | *Address Line 1:                                                                   | 1420 Austin Bluffs Parkway |   |
|                                                  | Address Line 2:                                                                    |                            |   |
|                                                  | *City:                                                                             | Colorado Springs           |   |
|                                                  | *State:                                                                            | CO 🔹                       |   |
|                                                  | App *Zip:                                                                          | 80918                      |   |
| IN A RE                                          | Country:                                                                           | United States              |   |
|                                                  | *Phone:                                                                            | 719-255-3460               |   |
|                                                  | Phone:                                                                             |                            |   |
|                                                  | WG Email:                                                                          |                            |   |
|                                                  |                                                                                    |                            |   |
|                                                  |                                                                                    | Registe                    | F |

#### 4. Submit your profile to our office for approval.

| Congratu         | Iations! Your profile is now complete. Click the Submit Profile button below to support the information to our office for approval         Submit Profile         Submit Profile       | end your                                                                                                    |
|------------------|----------------------------------------------------------------------------------------------------|----------------------------------------------------------------------------------------------------|
| Home My Profile  | . Start using SEAN to post your job                                                                                                    | os!                                                                                                    |
| Resource Library | Welcome, Rebecca Menkhus<br>To navigate the system use the menu items above.<br>Announcements<br>Printer Friendly ><br>Welcome to the new SEAN- Student Employment Assistance Network! | Account Summary<br>Profile Last Modified:<br>Monday, April 20, 2015<br>[Update Profile]<br>Current E-mail Address:<br>rmenkhus@uccs.edu<br>[Change] |
| **You may s      | SEAN.<br>You will receive an email from our<br>office once your registration has been approved.<br>still submit jobs for posting while your registration is pendir                     | пд.**                                                                                                    |

### **POSTING A JOB**

# Hover over the "My Jobs" tab with your mouse Select "New Job" from the dropdown list.

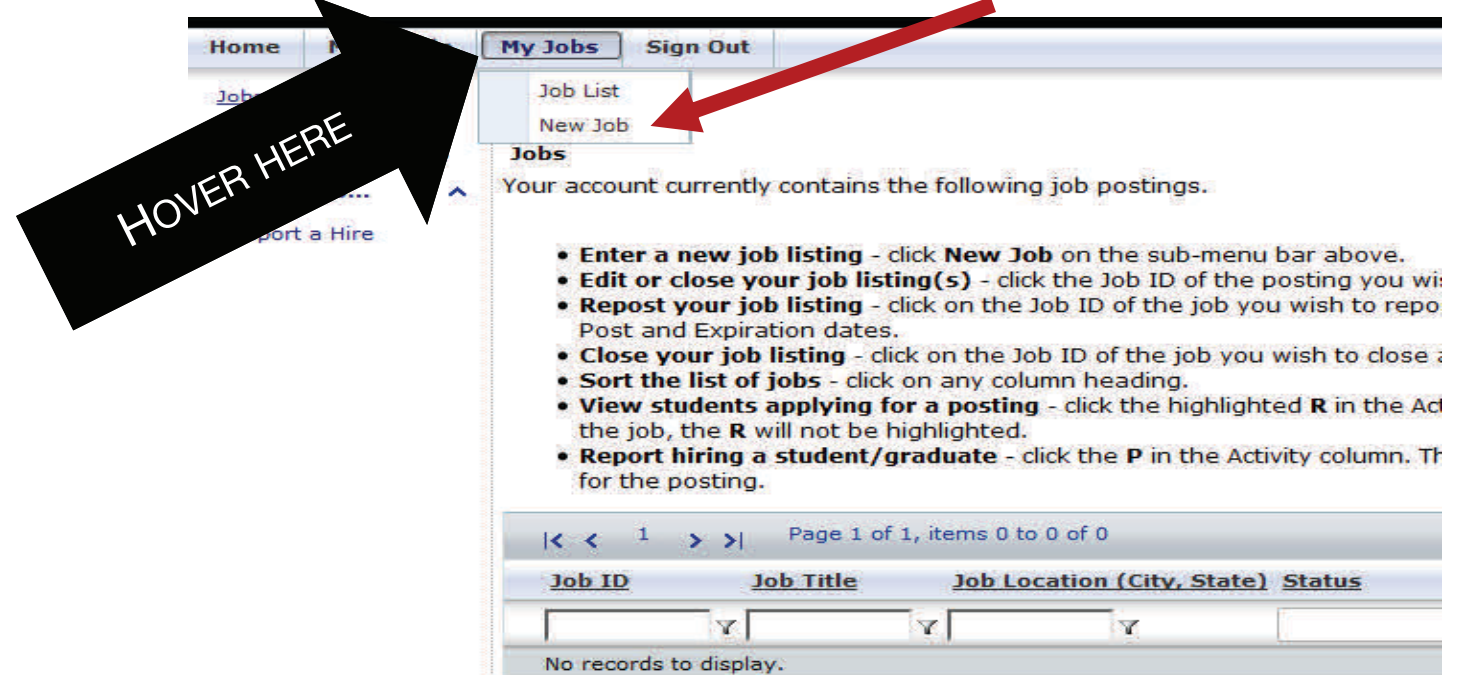

#### 3. Enter position information.

|                                                                                  | Position Information                                                                                                    |  |
|----------------------------------------------------------------------------------|----------------------------------------------------------------------------------------------------|--|
| This information will be<br>similar to a job posting on the<br>old SEAN's Place. | *Job Title:<br>*Organization Name: 40126- Financial Aid / Std Emplmnt<br>*Number of Openings:<br>*Work Schedule:<br>*Work Schedule:<br>*Minimum Hours per Week:<br>*Maximum Hours per Week:<br>*Hourly Wage:<br>*Employment Start Date:<br>*Employment End Date:<br>*Job Description: |  |
| NETE ALL                                                                         | *Qualifications:                                                                                                    |  |
| COMPLE<br>REQUIRED FIELDS                                                        | *How to Apply:                                                                                                    |  |
| HOME                                                                             |                                                                                                    |  |

# 4. Enter posting information and select how you want students to apply.

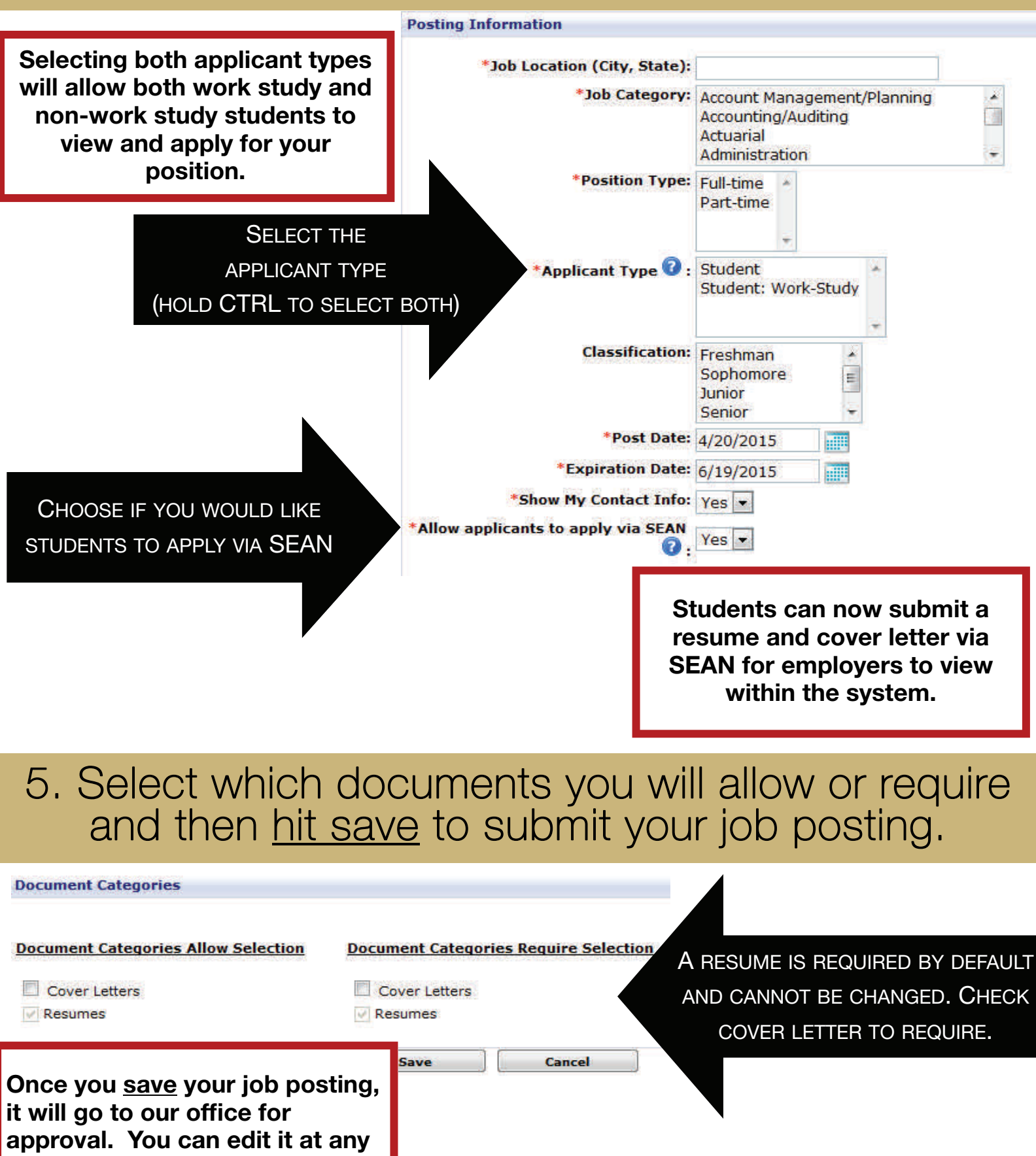

time by viewing your Job List.

HOME

# 6. At the bottom of each job listing, you will see Control Information and your job's status.

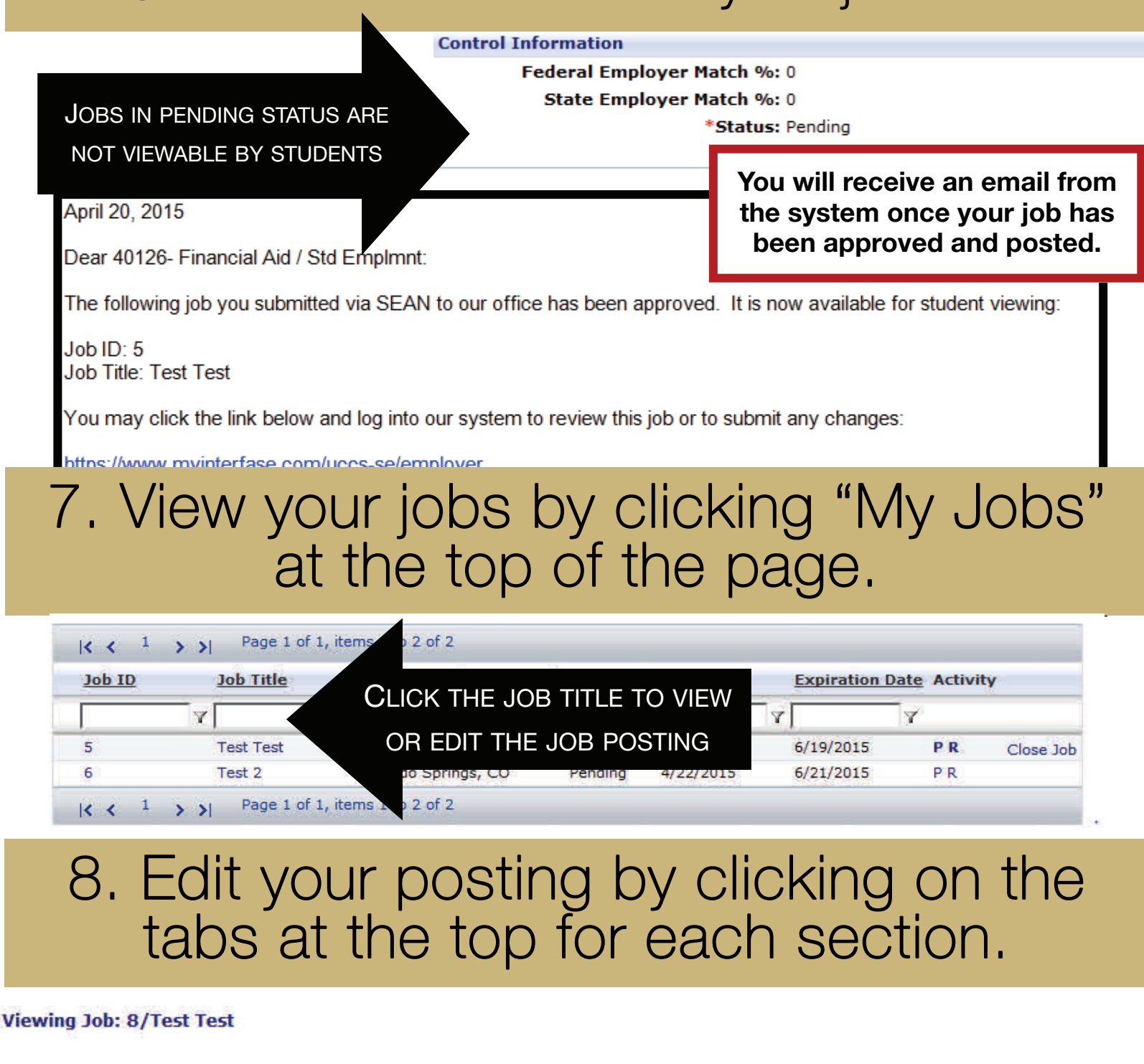

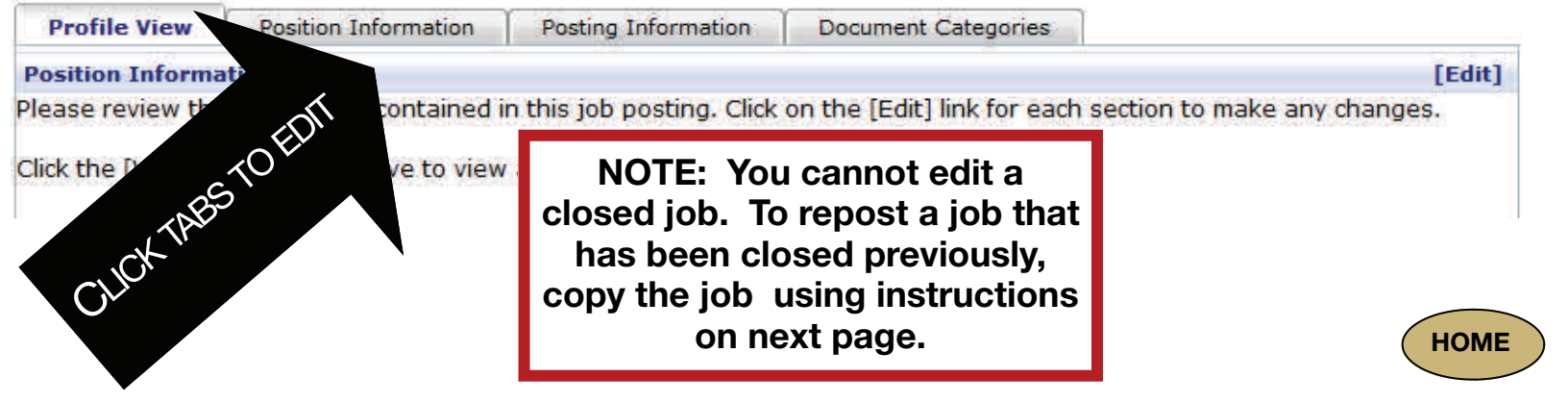

# 9. Close your job when you are ready by viewing the "Job List" and clicking Close Job.

#### |< < 1 → >| Page 1 of 1, items 1 to 2 of 2

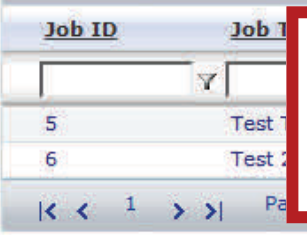

Page Function

View Activity

I want to...

Report a Hire

**Resource Library** 

Copy Job

Hitting "Close Job" will immediately remove the job posting from the student side.

|      |           |    | 14        |
|------|-----------|----|-----------|
|      | Y         | 7  |           |
| 0015 | CHO/DOLC  |    | Close Job |
| 2015 | 6/21/2015 | PR |           |

# 10. Re-post a previous position by clicking on the job you would like to re-post and clicking "Copy Job" on the left hand side under Page Functions.

#### CLICK "COPY JOB" TO CREATE A NEW JOB WITH THIS DATA

ition Information

e se review the information contained in this job posting. Click on the [Edi

Click the [View Activity] link above to view all activity for this job posting.

Click the [Close Job] link above to close this job.

\*Job ID: 7

\*Job Title: Test Test Organization Name: 40126- Financial Aid / Std Emplmnt \*Number of Openings: 1 Copying a job will create a new job posting with all the same data as the previous job. Edit the job and save in order to submit.

 Once you have copied the job, click the tabs at the top of the listing to make any changes. Be sure to update the post and expiration dates.

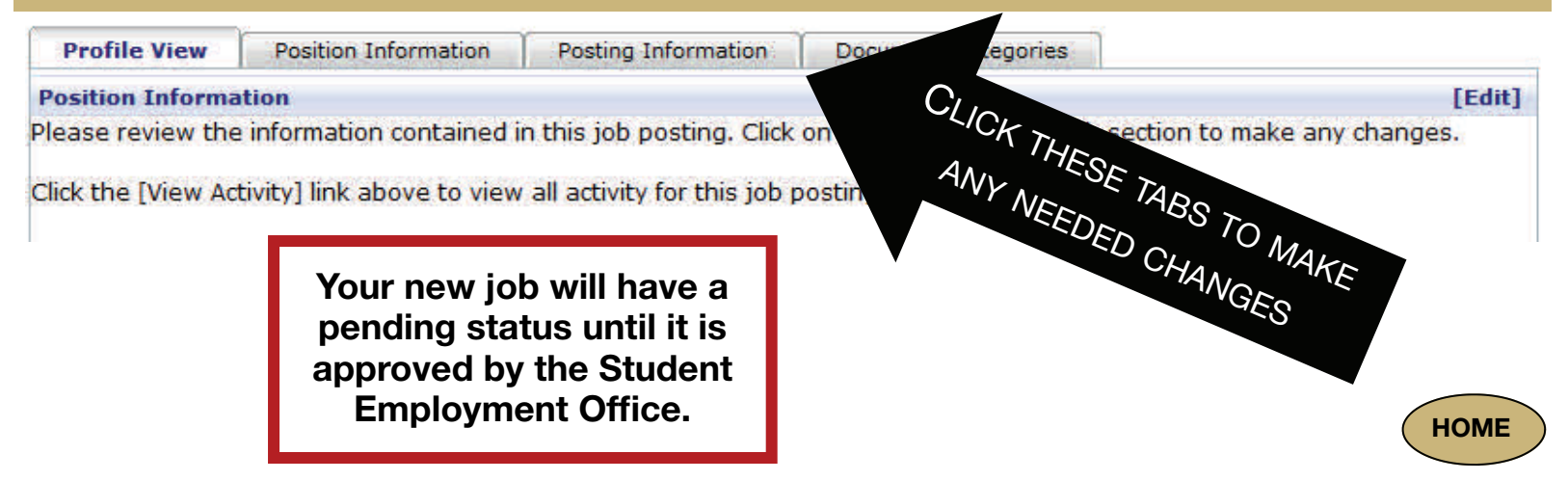

### **VIEWING REFERRALS**

 When a student applies to your position, you receive a referral that will include any required documents for the position. View this in the job list.

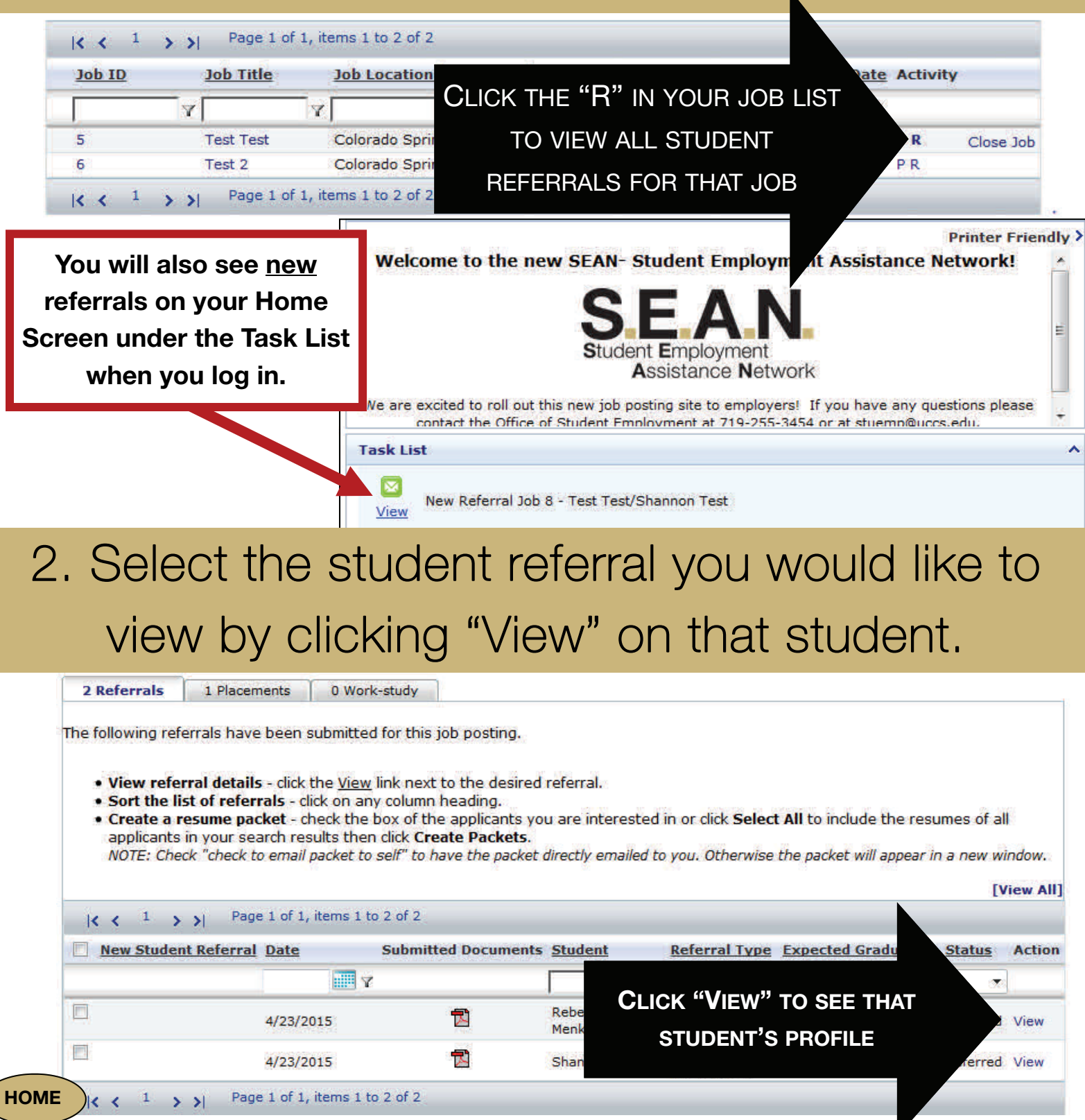

# 3. View the student's basic profile or use the left hand navigation bar to "View Documents".

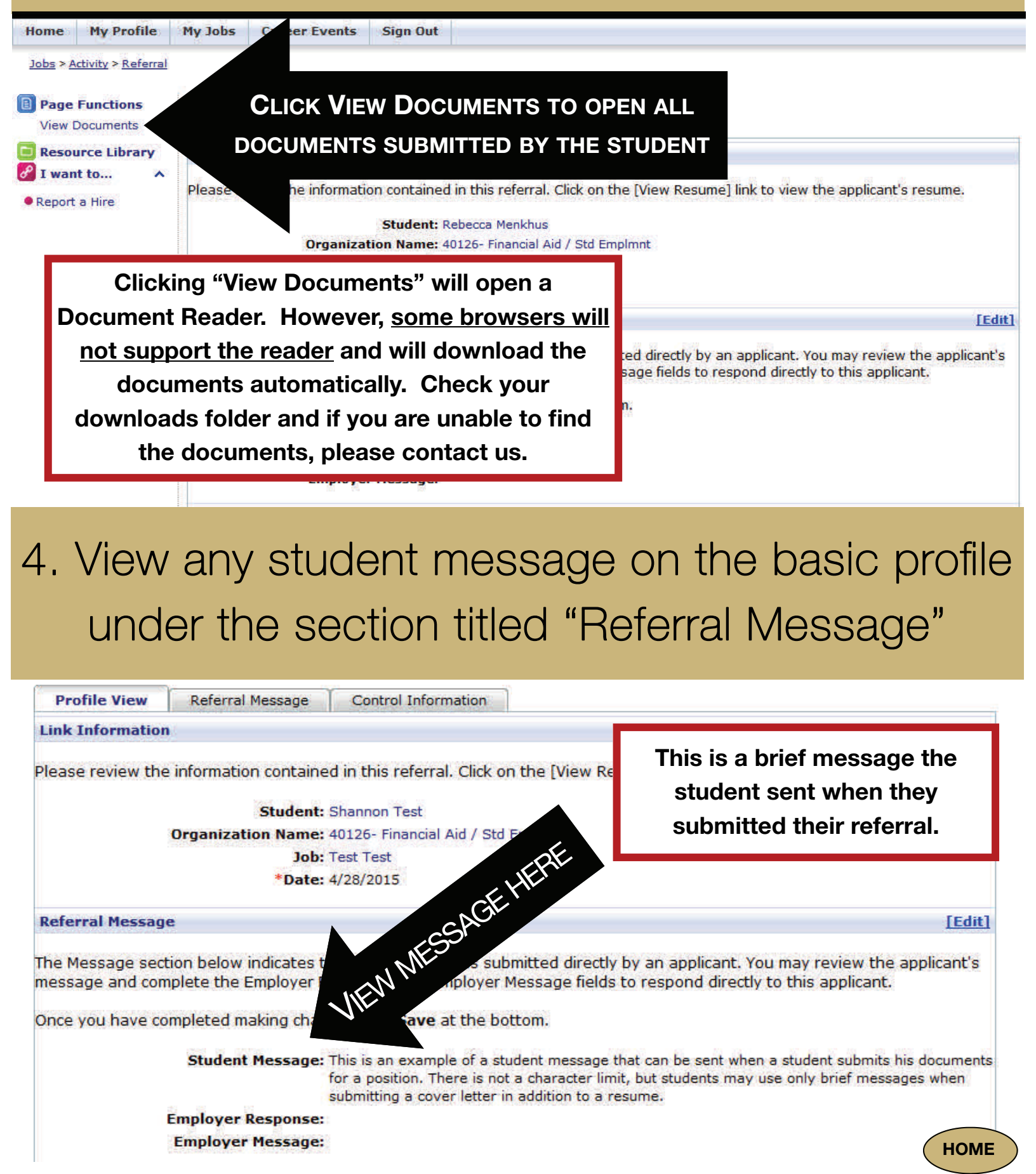

# 5. Send a basic response or message to the student via the system by clicking on "Referral Message" or Edit within that section of the profile.

| Profile View Referral Message                                                                                                    |                                                                                                    |
|----------------------------------------------------------------------------------------------------|----------------------------------------------------------------------------------------------------|
| Link Information                                                                                                    |                                                                                                    |
| Please review the informa<br>These messages are<br>organiz<br>cannot be rep                                                                                                    | e sent to the<br>system and<br>lied to.                                                                                                    |
| Referral Message                                                                                                    | [Edit]                                                                                                    |
| The Message section below indicates that this referral was<br>message and complete the Employer Response and Emplo                                                                                                    | s submitted directly by an applicant. You may review the applicant's over Message fields to respond directly to this applicant.                                                                                                    |
| Student Message: This is a test<br>Employer Response:<br>Employer Message:                                                                                                    | le bottom.                                                                                                    |
| <ol> <li>Reply to a student<br/>response from the c</li> </ol>                                                                                                    | message by selecting a<br>dropdown and typing a                                                                                                    |
| message for th                                                                                                    | e student to view.                                                                                                    |
| file View Referral Message Control Information                                                                                                    |                                                                                                    |
| Save                                                                                                    | Cancel                                                                                                    |
| Student Message: This is a test of a response to<br>Employer Response: Position Filled<br>Employer Message: This is a test of an employer<br>message within the system<br>on their home screen wher<br>response to their referral.<br>choose to use email instea<br>offering an interview so the | an employer message.<br>er response to a studer<br>n. Students are notified<br>a memployer sends a<br>Some employers may<br>ad of a message when<br>at the student can easi<br>Cancel The dropdown menu<br>contains three options:<br>1. Not Qualified<br>2. Please Contact Me<br>3. Position Filled |
|                                                                                                    | Use these to quickly notify<br>students of their status.                                                                                                    |

HOME

7. To send an email directly to the student's campus email address, click on the student's name within the referral and then click on their email address.

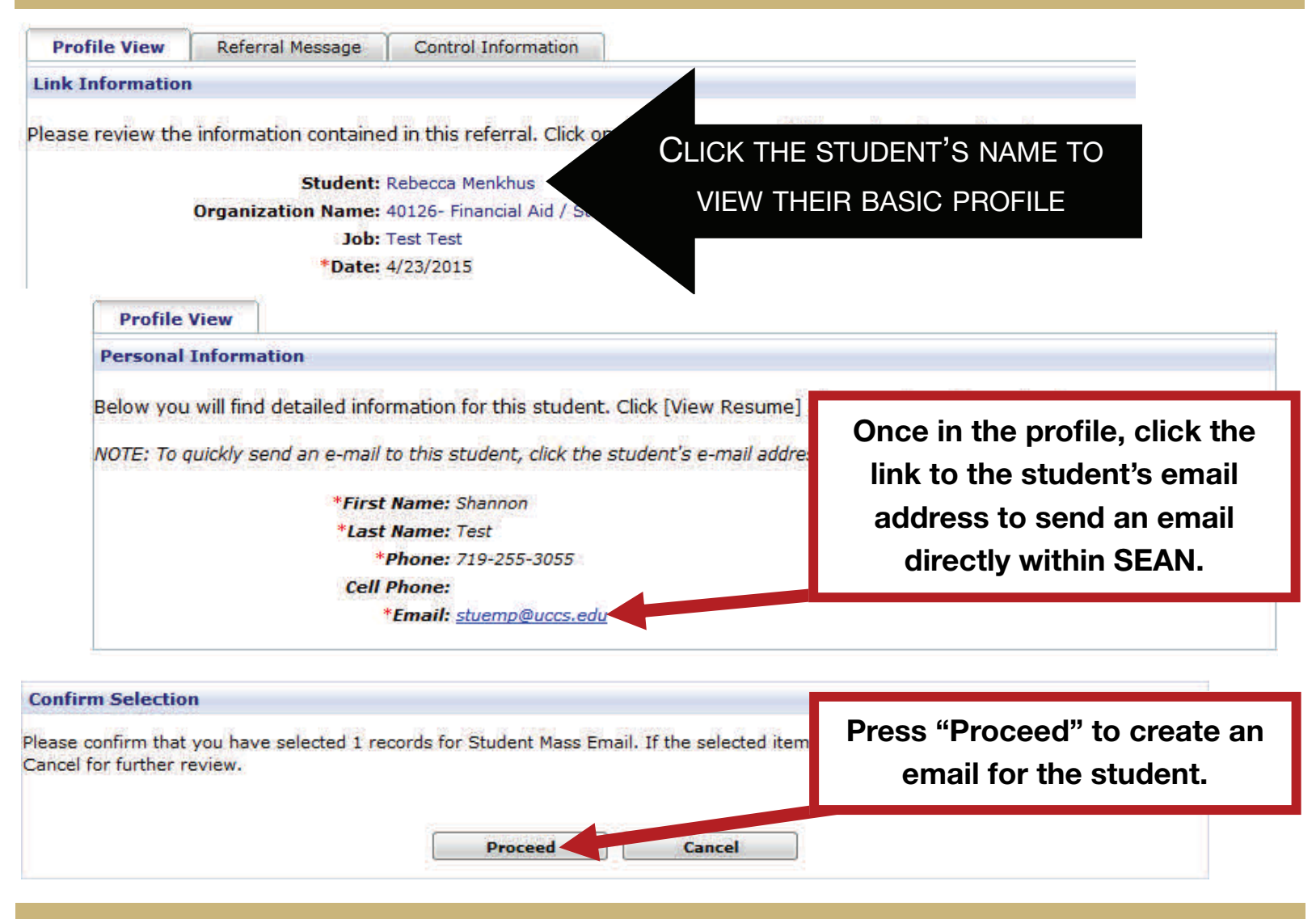

#### 8. Fill in the required boxes and type your message to send to the student. Hit "Send E-mail" at the bottom of the page when you're ready to send it.

| *From:<br>Additional Recipients: | rmenkhus@uccs.edu                      | This email goes directly to the student's email address |
|----------------------------------|----------------------------------------|---------------------------------------------------------|
| *Subject:                        |                                        | outside of SEAN                                         |
| *Message:                        | 🍄 品 🖺 🕄 🚚 🛱 🤮 🤊 • 🤆 • 🖃 🎯              |                                                         |
|                                  | B I ∐ abe ≣ ≣ ≣ ≣ ∰ ∰ ⊞ ⊞              | $\equiv \Omega \cdot \blacksquare \bigcirc$             |
|                                  | A * 🐎 * Font Name 🔹 Real* Paragraph S* | 🖉 • 🧕 🔲 •                                               |

## **REPORTING A HIRE**

 Once you have decided which student you will hire, click the "<u>Report a Hire</u>" link under the pink "<u>I Want to...</u>" in the left hand navigation bar.

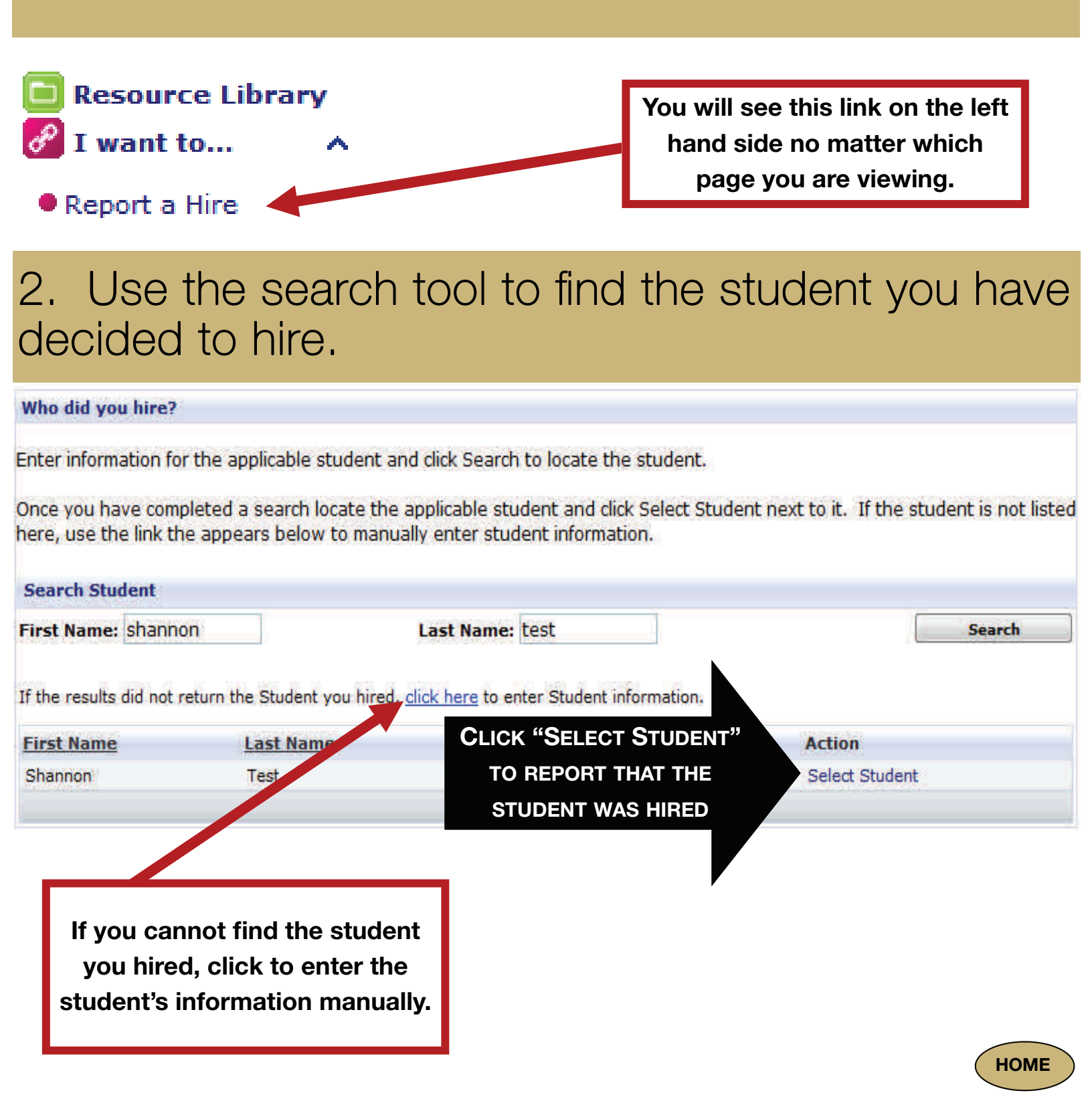

#### 3. Select the position you hired the student into.

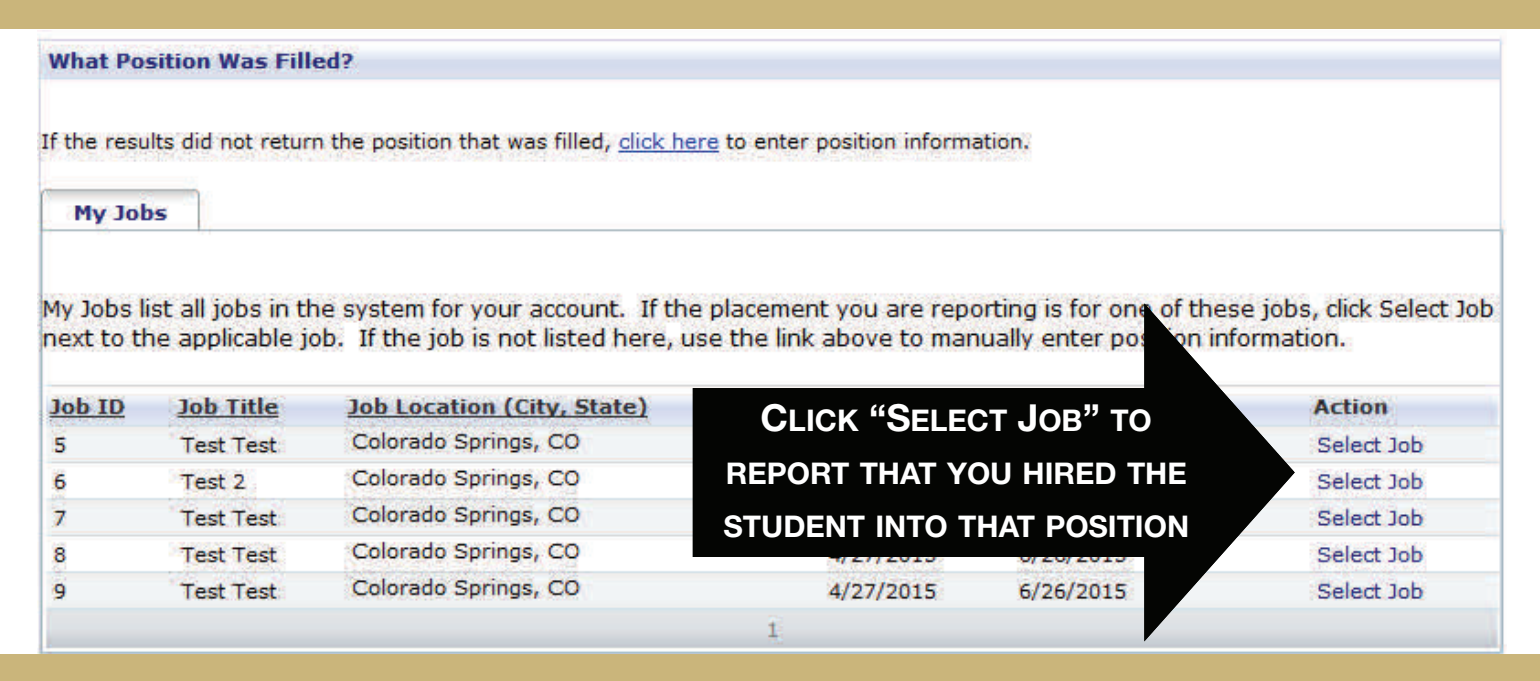

# 4. Enter the required information and click "Finish" to create the placement record.

| *Job Title:                | Test Test |      |  |  |  |
|----------------------------|-----------|------|--|--|--|
| *Department:               |           |      |  |  |  |
| *Start Date:               |           | 1111 |  |  |  |
| End Date:                  |           |      |  |  |  |
| *Position Type:            |           |      |  |  |  |
| *Hourly Rate:              | 10.00     |      |  |  |  |
| Pay per Period:            |           |      |  |  |  |
| *Estimated Hours per Week: | 15        |      |  |  |  |
| Source:<br>Created by:     | Employer  |      |  |  |  |
| Status:                    | Pendina   |      |  |  |  |

# 5. View this placement in your Job List by clicking the "P" under the "Activity" Column for each job.

| < < 1 → >  Page 1 of 1, items 1 | to 2 of 2           |                   |           |              |              |           |
|---------------------------------|---------------------|-------------------|-----------|--------------|--------------|-----------|
| Joh ID Joh Title Joh I          | ocation (City, Stat | te) <u>Status</u> | Post Date | Expiration [ | Date Activit | y         |
|                                 | Y                   |                   |           | Ŷ            | 7            |           |
| Clicking the "P" will show you  | lo Springs, CO      | Active            | 4/20/2015 | 6/19/2015    | PR           | Close Job |
| any placements you have         | do Springs, CO      | Pending           | 4/22/2015 | 0/21/2015    | PR           |           |
| reported for that position.     | ) 2 of 2            |                   |           |              |              |           |
|                                 |                     |                   |           |              |              | HOME      |